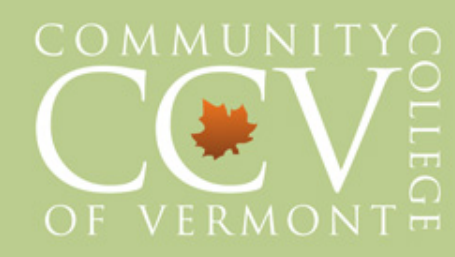

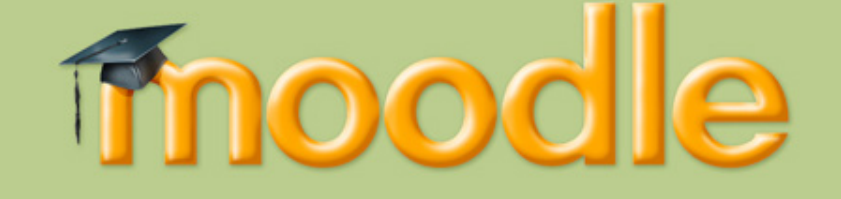

The Anatomy of a Moodle Classroom

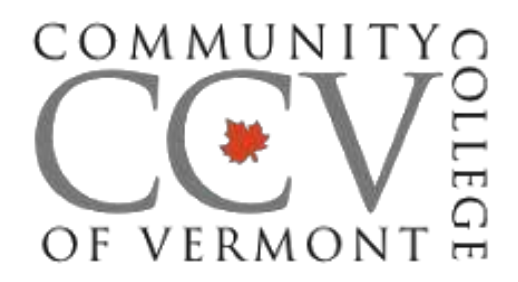

The Community College of Vermont (CCV) uses Moodle for its learning management system.

# **Course Description:**

This document is a brief orientation to the requirements and expectations for taking a course through the Internet. It will cover technical considerations, academic issues and time management concerns. There will be a hands-on overview of the learning management system, Moodle.

| My I | Moodle Classes My Assignments                                    |    |
|------|------------------------------------------------------------------|----|
| ¥ E  | kpand All 🛠 Collapse All Class Announcements in the last 20 days | ¢, |
| m    | Data Security                                                    | ~  |
| m    | V13FA Autobiography & Memoir<br>(ENG-2150-VM01)                  | ^  |
| m    | V13FA Seminar in Educational Inquiry<br>(HUM-2010-VM02)          | ^  |
| m    | V13FA Website Development (CIS-1151-VM01)                        | ^  |
| m    | V13SU Conflict Resolution (COM-2360-VM01)                        | ~  |
| m    | V13SU Criminology (CRJ-2050-VO01)                                | ~  |
| m    | V13SU Intro to Ethics (PHI-1040-VM01)                            | ~  |

Figure 1 Location of your Moodle class in the CCV Portal.

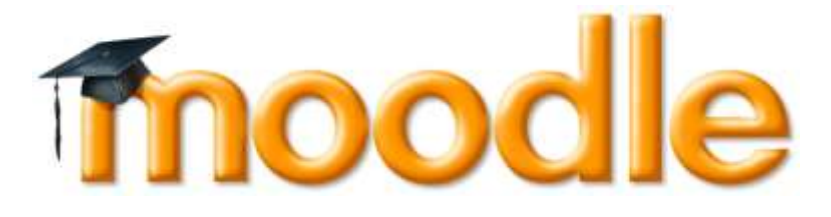

### The Anatomy of a Moodle Classroom

# Contents

| The Anatomy of a Moodle Classroom  | 0  |
|------------------------------------|----|
| Moodle Overview                    | 1  |
| Moodle Blocks                      | 2  |
| The Administration Block:          | 3  |
| Messages & Quickmail:              | 3  |
| CCV Course Description:            | 3  |
| CCV Resources:                     | 4  |
| Other Blocks:                      | 4  |
| Accessibility:                     | 4  |
| Weekly Modules                     | 5  |
| Discussion Forums                  | 6  |
| Hyperlinking Text                  | 8  |
| Adding an Image or Graphic         | 10 |
| Replying to discussion forum posts | 13 |
| Assignments                        | 14 |
| Quizzes                            | 15 |
| Help & Assistance                  | 18 |

0

## **Moodle Overview**

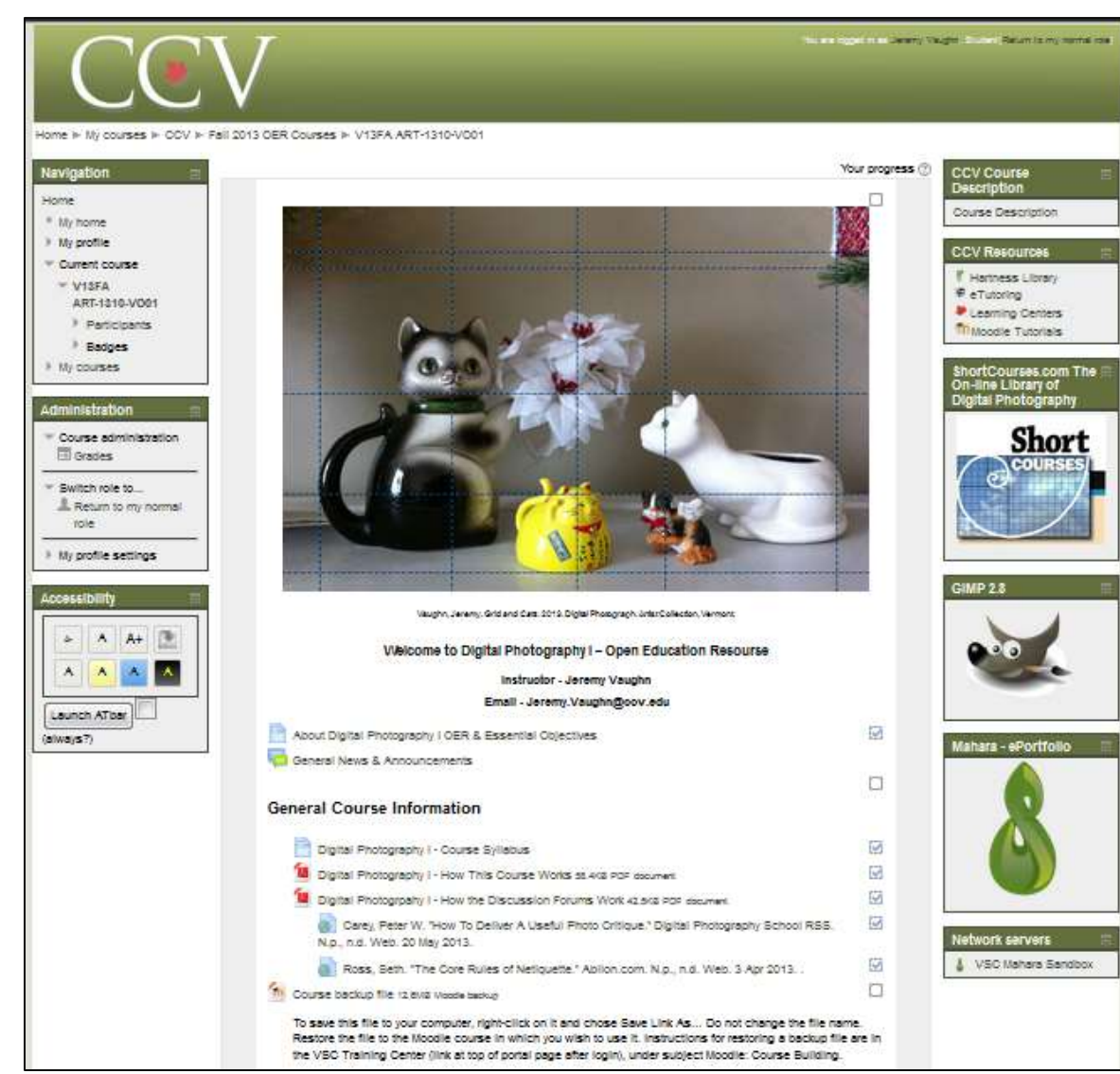

Figure 2 example of a Moodle course.

#### Overview:

Both on-ground and online CCV classes are house in a Moodle course page, allowing you to access course information including grades, assignments and participating in online discussion forums.

Course content is located in the middle section of the Moodle page and is organized in either Topic or Weekly Modules. You can view these modules by scrolling down the Moodle page.

#### Week Zero:

In Week Zero, located at top of the Moodle page, you will see the course syllabus, class policies, grading criteria, textbook requirements and other pertinent information that you will need to know throughout the semester.

1

#### The News and Announcements Forum is where the

instructor places announcements for the entire class. Check this frequently. If your email address is up-to-date with CCV, you will receive a message when the instructor has posted a new announcement.

#### Weekly Modules:

Located below Week Zero in the center column of the Moodle page, you will see weekly modules containing information for the current week. There might be files to download, resources to read, links to direct your browser to or activities such as quizzes and discussion forums which require your participation.

# **Moodle Blocks**

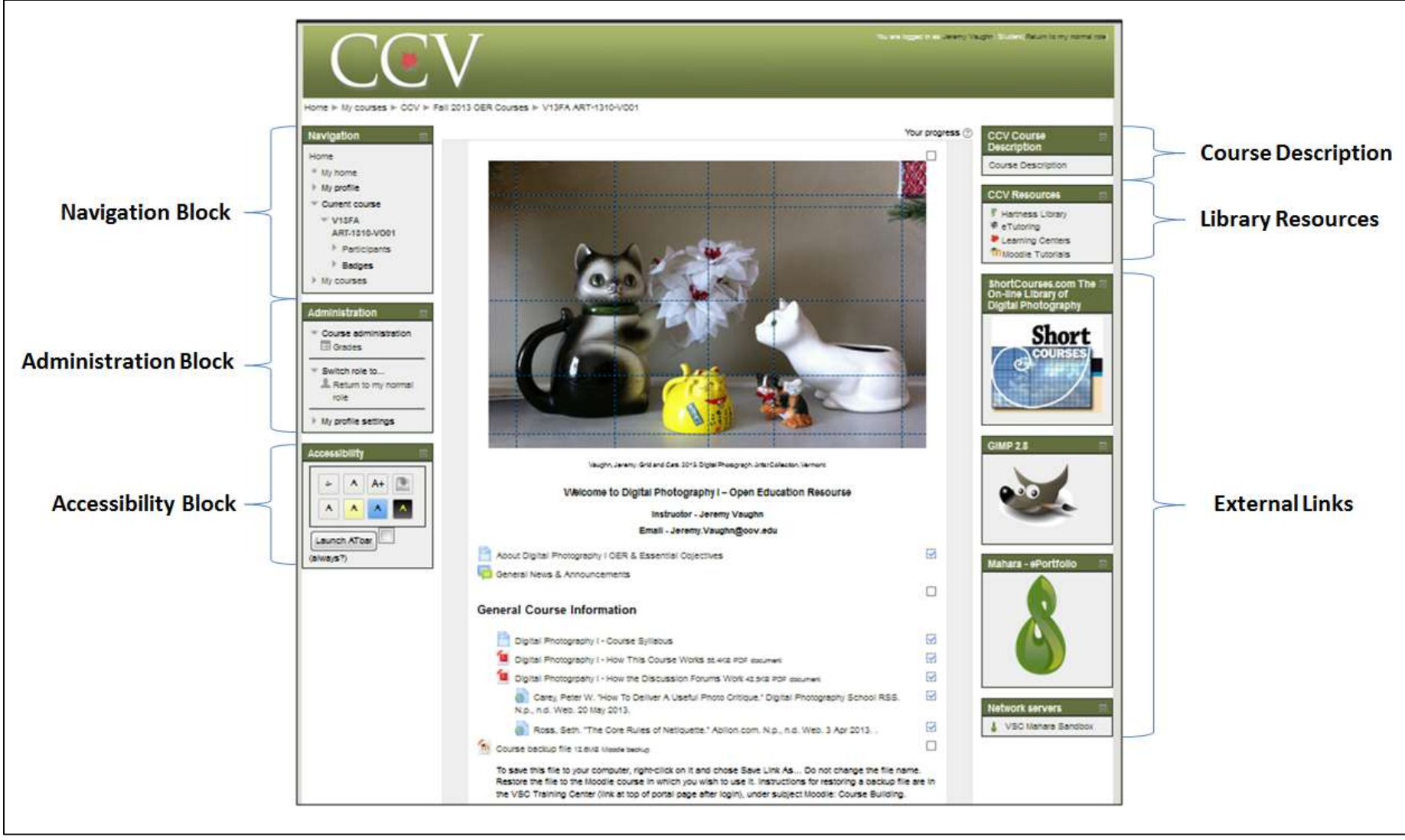

Figure 3 a selection of blocks deployed in a Moodle course.

**Description**: Moodle blocks allow you to check course grades, message or email instructors, navigate the course, check for upcoming deadlines and view additional resources the instructor has provided. Each Moodle course will have a variety of blocks deployed.

### Administration

Course administration
 Grades

#### My profile settings

- Edit profile
- Change password
- Portfolios
- Security keys
- Messaging
- Blogs
- Badges
- Activity reports

### The Administration Block:

The Administration block is available in every Moodle classroom. This block allows you to see important information such as your personal profile and provides access to individual grades.

In this block, you can edit your Moodle profile. To do this, click on **My Profile Settings** and then on **Edit Profile**. Here you will see a screen asking you for your name, city or town you reside in and a space to upload a profile picture. Your profile setting also allows you to write about academic and personal goals or other information that you might want to share with the class.

To view grades entered by your instructor, click on **Grades**. By doing this, you will see graded assignments, feedback from the instructor and the cumulative grade for the course.

#### Messages & Quickmail:

There are occasions when you need to contact your instructor directly. Likewise, your instructor may send you a message or email.

For example, if you have questions about an assignment or reading, please post those in the Moodle discussion forums. Questions such as these benefit the whole class.

However, if you have a questions about your grade or past assignments, it will be best to use one of these two blocks to send your instructor a message.

#### **CCV Course Description:**

This block provides the course description, a syllabus, classroom policies, grading structure and textbook information.

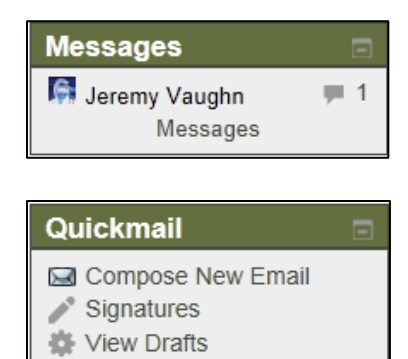

# CCV Course Description

Course Description

View History

## CCV Resources

- F Hartness Library
- eTutoring
- CCV Writing Center
- Rearning Centers
- m Moodle Tutorials

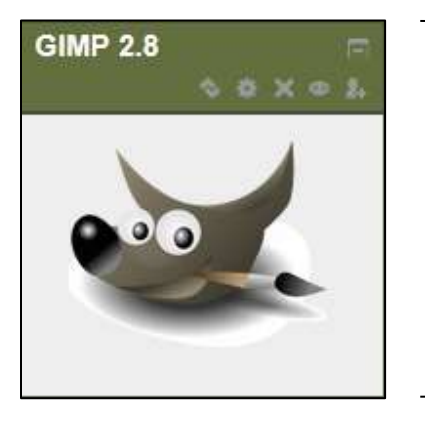

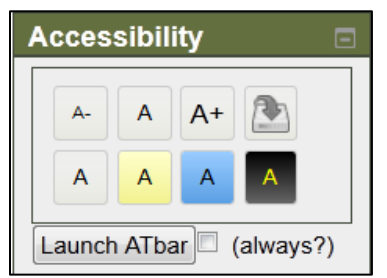

#### **CCV Resources:**

In this block there are quick links to student resources. These resources are also available in the Portal.

• Hartness Library: The Hartness Library is CCV's library where you go to find resources in support of your academic studies. On the library website, you can view an orientation, find books, articles and videos, submit a request for Interlibrary loan or chat live with a librarian.

• **eTutoring** is an online tutoring platform which allows tutors to work with students synchronously and asynchronously, answering questions in real time, or replying to questions and essay submissions. Many instructors require that you submit your paper to eTutoring prior to turning in in for grading.

• The **CCV Writing Center** has been created to provide support and instruction through the writing and research process. You will find models for essays, how to construct a working draft of a research paper and how to properly cite sources for your bibliographies.

• Each CCV academic center has a Learning Center where students can get individualized academic assistance I writing, math, computer literacy and with CCV Portal and Hartness library navigation.

#### **Other Blocks:**

There are many other blocks in Moodle that you will likely encounter in Moodle. If you have questions about these, please ask your instructor.

Accessibility:

This block allows you to change the text size, the color of the background and has other features like, text-to-speech.

### **Weekly Modules**

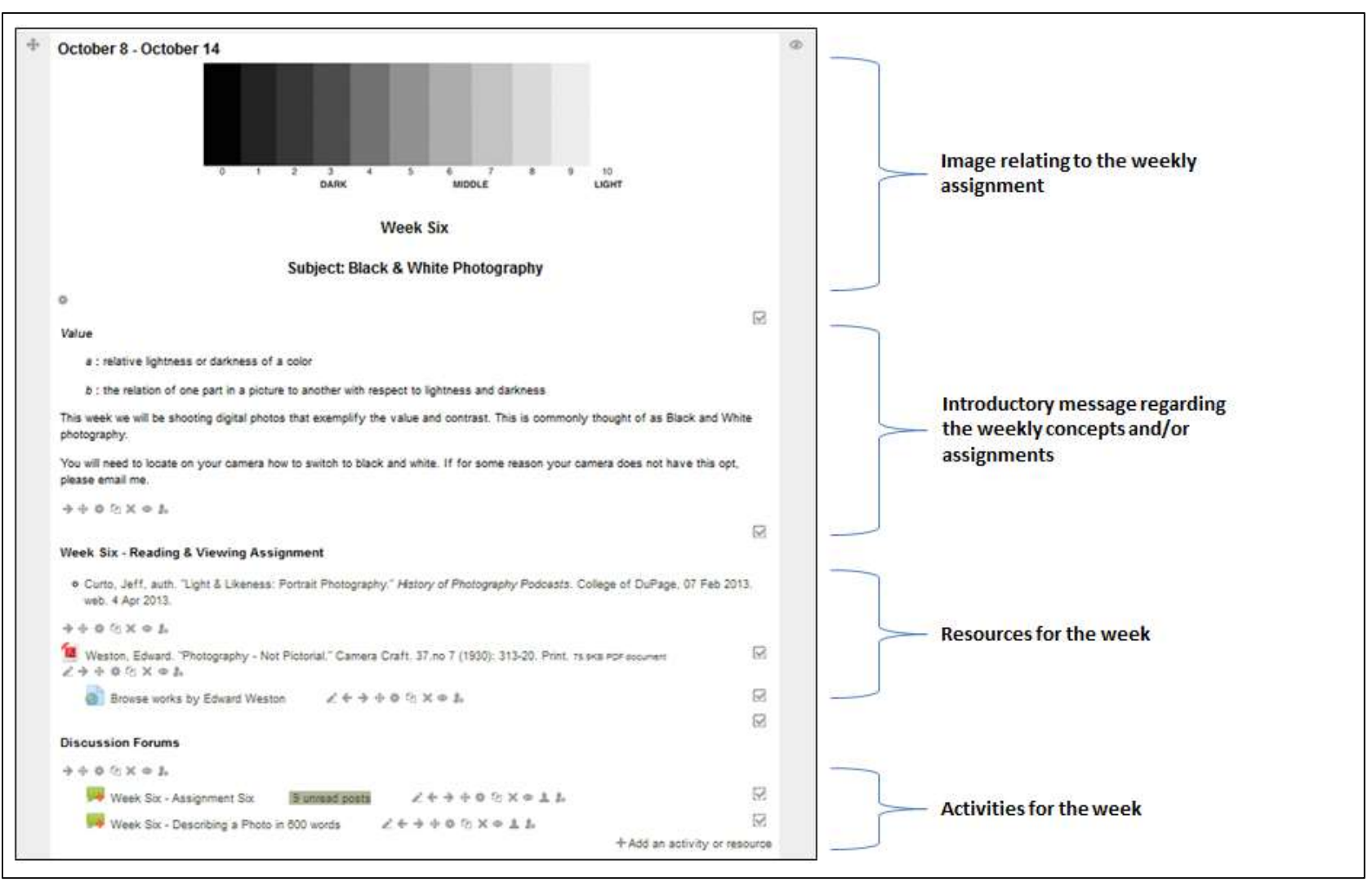

Figure 4 anatomy of a weekly module. Please note: not all Moodle course are designed or arranged in this fashion.

**Description:** Located below Week Zero, you will see weekly/topic modules organized by date (i.e.: October 8 – October 14) or by topic. The weekly modules will inform you on what is to be completed each week.

You will encounter activities like quizzes, discussion forums, glossary work and assignment submission in your Moodle classroom.

Every course is going to be designed differently but there are a few consistent elements in all Moodle classes.

#### **Discussion Forums**

**Description:** One of the most common activities in Moodle is the Discussion Forum. A discussion forum can be located anywhere throughout your Moodle course. In the example below, notice that discussion forums are indicated by one of the two icons.

Conversations in an online course, such as those that take place in a discussion forum, are **Asynchronous**. Asynchronous communication takes place over a specific time frame verses a requirement of attendance at a specific time. For example: you will meet discussion forums deadlines throughout the week set by the instructor. Not everyone in your online course will be present in Moodle at the very same time as you but every student will meet specified deadlines each week.

Discussion Forums have many purposes. Your instructor will prompt you on what you will be doing in each forum such as responding to questions, downloading and uploading documents, submitting an assignment or posting photos or screenshots. You may also be asked to respond to your peers' submissions.

Please make note of the deadlines for submitting assignments. Each Moodle class will have specific deadlines for completion of work each week.

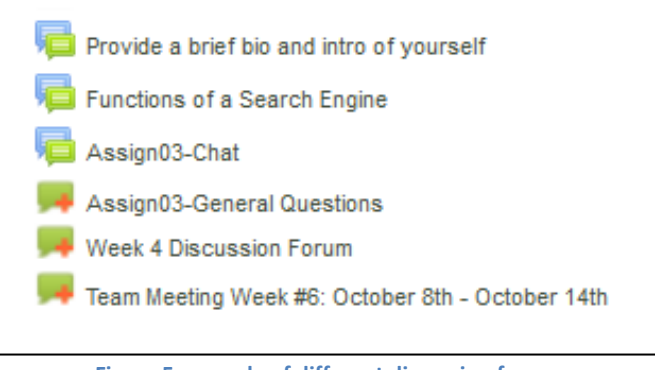

Figure 5 example of different discussion forums.

| Sort by last post date                                                                                                    | •                                                                                |                      |                                                                                                    |                                                  |                                                                                                    |
|----------------------------------------------------------------------------------------------------|----------------------------------------------------------------------------------|----------------------|----------------------------------------------------------------------------------------------------|--------------------------------------------------|----------------------------------------------------------------------------------------------------|
|                                                                                                    | Week One - Co                                                                    | urse Introductions & | Questions                                                                                                    |                                                  |                                                                                                    |
|                                                                                                    | Helio and welcom                                                                 | Helo and welcome     |                                                                                                    |                                                  |                                                                                                    |
| <ol> <li>For this week Id like for all of you to update your Moodle profile with a new<br/>photography of yourself and then write a few things describing who you are and<br/>some of your general interests.</li> <li>Please fell us about your photography experience and what you hope to gain<br/>during this semester.</li> <li>Write a question about the course materials? When are all weekly assignments<br/>due? When is attendance taken?</li> </ol> |                                                                                  |                      |                                                                                                    |                                                  | th a new<br>ou are and<br>ope to gain<br>essignments                                                                                                    |
| Add a new discussion topic                                                                                                    | -                                                                                | -                    |                                                                                                    |                                                  | Discussion display<br>Default                                                                                                    |
|                                                                                                    |                                                                                  |                      |                                                                                                    |                                                  |                                                                                                    |
| Discussion                                                                                                    |                                                                                  | Started by           | Replies                                                                                                    | Unread 🥜                                         | Last post                                                                                                    |
| Discussion                                                                                                    |                                                                                  | Started by           | Replies                                                                                                    | Unread                                           | Last post<br>Pn. Oct 10, 2013, 12:06 P                                                                                                    |
| Discussion                                                                                                    | 8                                                                                | Started by           | Replies                                                                                                    | Unread J<br>0<br>0                               | Last post<br>Pri, Oct 10, 2013, 12:06 P<br>Pri, Oct 18, 2013, 12:06 P                                                                                                    |
| Discussion<br>Introduction<br>Introduction<br>Guardian                                                                                                    | 3<br>33<br>10                                                                    | Started by           | Replies<br>3<br>3<br>2                                                                                                    | Unread J<br>0<br>0                               | Last post<br>Pri, Oct 10, 2013, 12:06 P<br>Pri, Oct 18, 2013, 12:06 P<br>Man, Sep 23, 2013, 7:67 P                                                                                       |
| Discussion<br>Introduction<br>Introduction<br>Guention                                                                                                    | 30<br>20<br>20<br>20<br>20<br>20<br>20<br>20<br>20<br>20<br>20<br>20<br>20<br>20 | Started by           | Replies<br>3<br>3<br>2<br>0                                                                                                    | Unread J<br>0<br>0<br>0<br>0                     | Last post<br>Pri, Oct 10, 2013, 12:06 P<br>Pri, Oct 18, 2013, 12:06 P<br>Mon, Sep 23, 2013, 7:67 P<br>Mon, Sep 23, 2013, 7:65 P                                                          |
| Discussion<br>Introduction<br>Introduction<br>Guantion<br>Introduction<br>Molie's Introduction                                                                                                    |                                                                                  | Started by           | Replies           3           2           0           20                                                                                                    | Unread 21<br>0<br>0<br>0<br>0<br>0               | Last post<br>Pri, Oct 10, 2013, 12:06 P<br>Pri, Oct 18, 2013, 12:06 P<br>Man, Sep 23, 2013, 7:07 P<br>Man, Sep 23, 2013, 7:05 P<br>Pri, Sep 13, 2013, 10:52 A                            |
| Discussion<br>Introduction<br>Introduction<br>Countion<br>Countion<br>Molie's Introduction                                                                                                    |                                                                                  | Started by           | Replies           3           2           0           29           2                                                                                                    | Unread 2<br>0<br>0<br>0<br>0<br>0<br>0           | Last post<br>Fm, Oct 10, 2013, 12:08 P<br>Fm, Oct 18, 2013, 12:08 P<br>Man, Sep 23, 2013, 7:07 P<br>Mon, Sep 23, 2013, 7:05 P<br>Fm, Sep 13, 2013, 10:52 A<br>Tue, Sep 10, 2013, 10:52 A |
| Discussion Introduction Introduction Countien Countien Molle's Introduction Introduction Introduction Introduction Introduction Introduction                                                                                                    |                                                                                  | Started by           | Replies           3           3           2           0           29           2           2           2           2           2           2           2           2           2           2           2           2           2 | Unread 2<br>0<br>0<br>0<br>0<br>0<br>0<br>0<br>0 | Last post<br>Fm, Oct 10, 2013, 12:08 P<br>Fm, Oct 18, 2013, 12:08 P<br>Man, Sep 23, 2013, 7:07 P<br>Mon, Sep 23, 2013, 7:05 P<br>Fm, Sep 13, 2013, 10:52 A<br>Tue, Sep 10, 2013, 10:52 A |

Figure 6 Sample of an active Discussion Forum with student posts.

Clicking the text next to the Discussion Forum Icon will take you to the forum page.

At the top of the discussion forum page, it is important to read the instructor's notes.

If your instructor indicates that you need to create a new topic, click on Add a new discussion topic.

| Subject*       |                                                                                     | Cubicati       | West Original With Delegan                                                                                                    |
|----------------|-------------------------------------------------------------------------------------|----------------|----------------------------------------------------------------------------------------------------|
| Message*       | Font family × Font size × Paragraph × 40 (* 44 (*)                                  | Subject*       | Week Seven - White Balance                                                                                                    |
|                |                                                                                     | message*       | Font family V Font size V Paragraph V V M C II                                                                                                    |
|                |                                                                                     |                |                                                                                                    |
|                |                                                                                     |                |                                                                                                    |
|                |                                                                                     |                | Here are my examples of white balance. I explore shooting photos outside of a barn near the horizon<br>where the barn meets the tree line. I used a tripod that I borrowed from a friend to help me stabilize my<br>camera. |
|                |                                                                                     |                | Because I had trouble shooting this scene last week due to the sun backlighting the barn. Based on my                                                                                                    |
|                |                                                                                     |                | everyone's feedback, I decided to try again but this time shoot early in the morning. There was some                                                                                                    |
|                |                                                                                     |                | fog in the field that I thought would be difficult to capture but after taking a few exposures I discovered<br>that this was not a problem.                                                                                 |
|                |                                                                                     |                | I composed these photos using the Rule of Thirds by off centering the barn and aligning the horizon line with the bottom third of the frame. My vantage point was fram a distance. Last the triand up at                    |
|                | Durk -                                                                              |                | about eye level to capture a scene that is naturalisticas though you were standing where I was when                                                                                                    |
| hadrintian (3) | Pant. p                                                                             |                | Path: p                                                                                                    |
| tachmont @     | Maximum cite for eau file: 1MD, maximum attackmente: 1, dres and dres ausilable (2) | Subscription 🕐 | Send me email copies of posts to this forum 🔹                                                                                                    |
| uachinent (7)  |                                                                                     | Attachment (?) | Maximum size for new files: 1MB, maximum attachments                                                                                                    |
|                |                                                                                     |                | Download all                                                                                                    |
|                | Files                                                                               |                | > 🔛 Files                                                                                                    |
|                | You can drag and drop files here to add them.                                       |                | - Me                                                                                                    |
|                | l                                                                                   |                | f lat,550x560,075,f.j<br>pq                                                                                                    |
|                | Post to forum There are required fields in this form marked *                       |                | Post to forum                                                                                                    |

Figure 7 (left) new discussion topic with required fields (right) text entered in required fields and a photo attachment was added.

After clicking on Add a new discussion topic, you will be directed to a screen where you can enter your new post. There are two required fields that are marked with an asterisk (\*): the Subject and the Message.

The **Subjec**t line identifies content for your post.

In the **Message** text box, you will pose questions or write responses. Your instructor will specify requirements for the discussion forums.

You will notice below the message text box, there may be an option to add an attachment in the discussion forum.

Please be sure to use Microsoft Word or Open Office when working in Discussion Forums. These tool allow you to easily check spelling and grammar.

Furthermore these tools, save your work in the event of an unlikely crash of your operating system.

Located at the top of the Message field, you will locate the **Text Editor. The Text Editor** has many icons to assist in entering content. Many of these icons and functions should be familiar to anyone who uses a word processor.

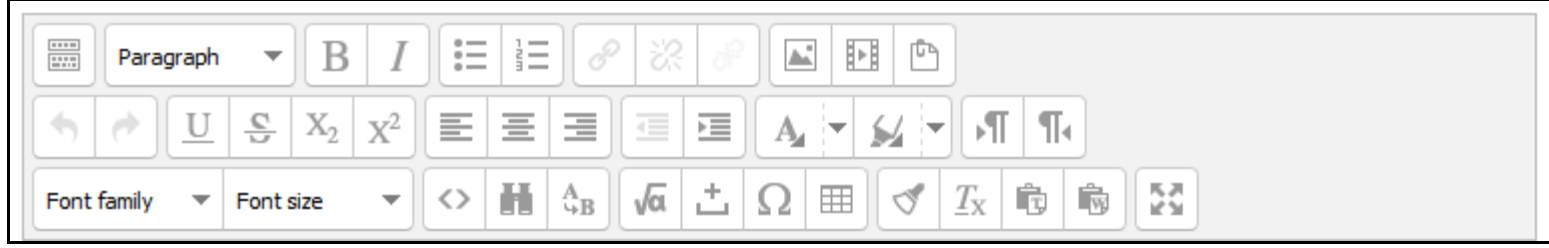

Figure 8 moving your cursor over each icon will tell you the name of each feature.

For more concise documentation on the Text Editor please visit Moodle.org <u>http://docs.moodle.org/26/en/Text\_editor</u> <u>http://docs.moodle.org/26/en/Text\_editor\_FAQ</u>

# **Hyperlinking Text**

To hyperlink text to a different website or another section of your Moodle course, first select the text you want to link and then click in the **Insert/Edit link** button in the Text Editor.

| Paragraph                                                                                                    |                                                                                                    |                                                                                                    |
|----------------------------------------------------------------------------------------------------|----------------------------------------------------------------------------------------------------|----------------------------------------------------------------------------------------------------|
|                                                                                                    | x²                                                                                                    |                                                                                                    |
| Font family  Font size                                                                                                    | ▼ <>                                                                                                    |                                                                                                    |
| Montpelier's government follo<br>from districts with each distri<br>term. The council appoints th<br>The City provides municipal s<br>planning and zoning regulation | ws the council/mana<br>ct electing two mem<br>le city manager who<br>services for its reside<br>on, and provision for p | ager plan. The city council consists of a mayor and six members each elected<br>bers for two year terms. The mayor is elected in a citywide vote to a two year<br>is the chief administrative officer of the city.<br>ents and businesses. These include local law enforcement, firefighting,<br>potable drinking water and wastewater. |

Figure 9 Montpelier has been selected to be hyperlinked before clicking on the Insert/Edit link button.

In the pop-up window, paste the complete URL in the **Link URL** field.

In the **Target field**, select open a new window in the drop down menu. It is important to select open a new window, as this will allow others in the course to read the content of this link without leaving Moodle.

Click Insert once you have done this.

| Insert/edit link                                   | ×      |
|----------------------------------------------------|--------|
| General Popup Events Advanced                      |        |
| General properties                                 |        |
| Link URL oodle2.ccv.edu/mod/forum/view.php?id=7403 |        |
| Target Open in new window (_blank)                 |        |
| Title                                              |        |
| Class Not set                                      |        |
|                                                    |        |
|                                                    |        |
|                                                    |        |
|                                                    |        |
|                                                    |        |
|                                                    |        |
|                                                    |        |
|                                                    |        |
| Insert                                             | Cancel |

You will be directed back to the Text Editor. Your text will now be hyperlinked and indicated in the color, blue.

| Paragraph                                                                                       | • B I                                                                                                  |                                                                                                    |                                                                                                    |
|-------------------------------------------------------------------------------------------------|----------------------------------------------------------------------------------------------------|----------------------------------------------------------------------------------------------------|----------------------------------------------------------------------------------------------------|
| <ul> <li>★</li> <li>★</li> <li>U</li> </ul>                                                     | <u>S</u> X <sub>2</sub> X <sup>2</sup>                                                                 | EEE                                                                                                   |                                                                                                    |
| Font family 🔻                                                                                   | Font size 🛛 🔻                                                                                          |                                                                                                    | να μ Ω 🖽 🖋 Ιχ 🛱 👼 🐼                                                                                                    |
| Montpelier's gov<br>from districts wi<br>term. The counc<br>The City provide<br>planning and zo | ernment follows<br>th each district e<br>cil appoints the c<br>s municipal servi<br>ning regulation, a | he council/manag<br>lecting two memb<br>ty manager who i<br>ces for its resider<br>nd provision for p | ger plan. The city council consists of a mayor and six members each elected<br>bers for two year terms. The mayor is elected in a citywide vote to a two year<br>s the chief administrative officer of the city.<br>Ints and businesses. These include local law enforcement, firefighting,<br>otable drinking water and wastewater. |

# Adding an Image or Graphic

Please be aware of the file size of all photos or graphics that you plan to upload. It is suggested that you do not upload anything larger than 700 pixels wide unless instructed to do otherwise.

Scaling your photos can be done in a photo editor or online using <a href="http://www.shrinkpictures.com/">http://www.shrinkpictures.com/</a>

Anywhere you see Text Editor, you can add an image or graphic. There are two methods: Drag and Drop or the Conventional method using the Attachment field.

Method 1: (Drag and Drop): You could drag and drop an image from your computer directly into the field where you type your text or in the Attachment field.

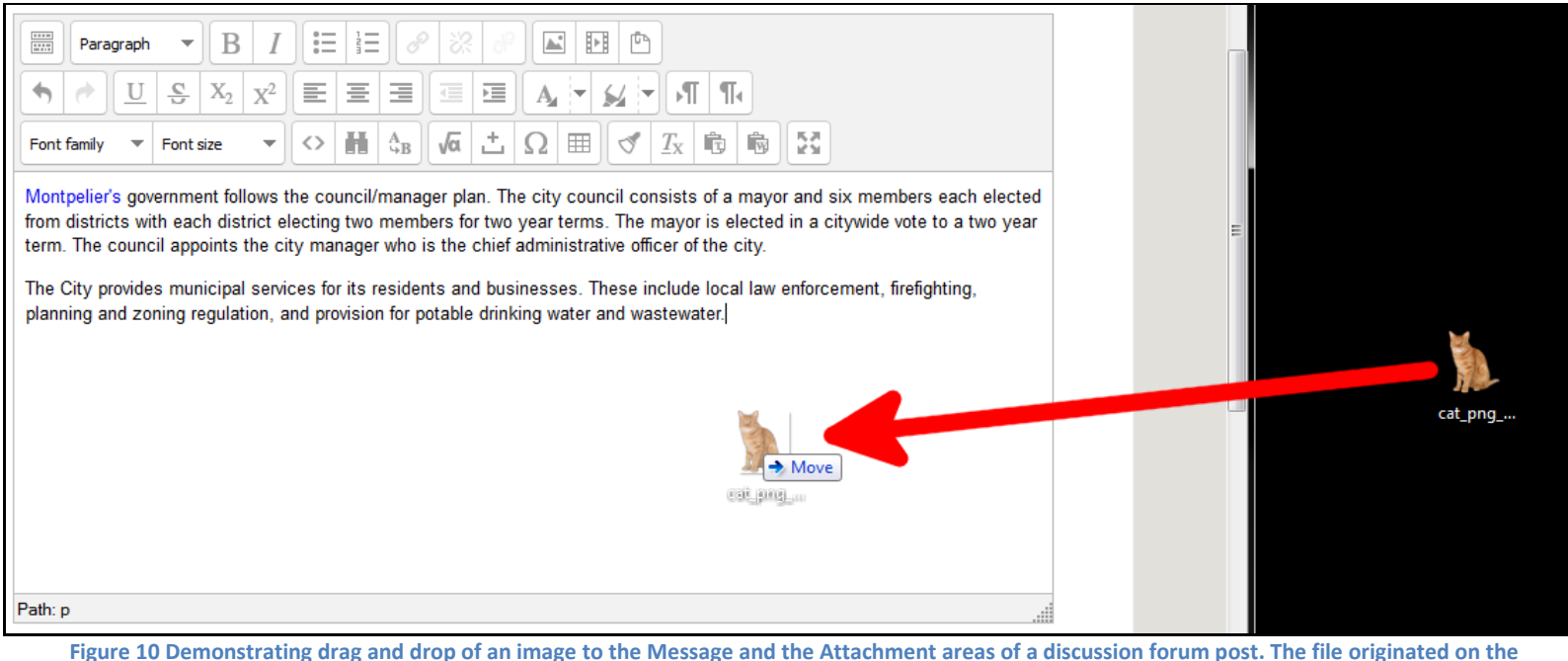

Figure 10 Demonstrating drag and drop of an image to the Message and the Attachment areas of a discussion forum post. The file originated on desktop.

**Method 2:** (Adding an Attachment) This process is very similar to adding an attachment to an email. This method also works if you wanting to upload and Microsoft Word document, a PDF or any other type of document used in your course.

Click on **Add** in the Attachment area of the page.

| Add                                           |  |
|-----------------------------------------------|--|
| Files                                         |  |
|                                               |  |
|                                               |  |
| You can drag and drop files here to add them. |  |
|                                               |  |

Figure 11 Click Add in the Attachment field.

Then in the pop-up window, click on **Browse**, to locate the file on your computer.

|                        | File            | picker                  | × |
|------------------------|-----------------|-------------------------|---|
| m Server files         |                 |                         |   |
| n Recent files         |                 |                         |   |
| 🖄 Upload a file        |                 |                         |   |
| m Private files        |                 |                         |   |
| 😵 VSC Alfresco Sandbox |                 |                         |   |
| My Files               |                 |                         |   |
| 🖄 URL downloader       | Attachment:     | Browse No ile selected. |   |
|                        | Save as:        |                         |   |
|                        | Author:         | Curious George          |   |
|                        | Choose license: | All rights reserved     |   |
|                        |                 | Upload this file        |   |
|                        |                 |                         |   |

Figure 12 browse your computer to locate a file to attach to your post.

Once you have located the file, enter a descriptive piece of text in the **Save As** field.

Then click on **Upload this file**.

|                        | File picker                              | × |
|------------------------|------------------------------------------|---|
| m Server files         |                                          |   |
| n Recent files         |                                          |   |
| 隆 Upload a file        |                                          |   |
| n Private files        |                                          |   |
| 😵 VSC Alfresco Sandbox |                                          |   |
| My Files               |                                          |   |
| 🚵 URL downloader       | Attachment: Browse_ Cats - With Grid.jpg |   |
|                        | Save as: Photo of Cats                   |   |
|                        | Author: Curious George                   |   |
|                        | Choose license: All rights reserved      |   |
|                        | Upload this file                         |   |
|                        |                                          |   |
|                        |                                          |   |
|                        |                                          |   |
|                        |                                          |   |

A thumbnail is generated of the photo or other document is attached to your post.

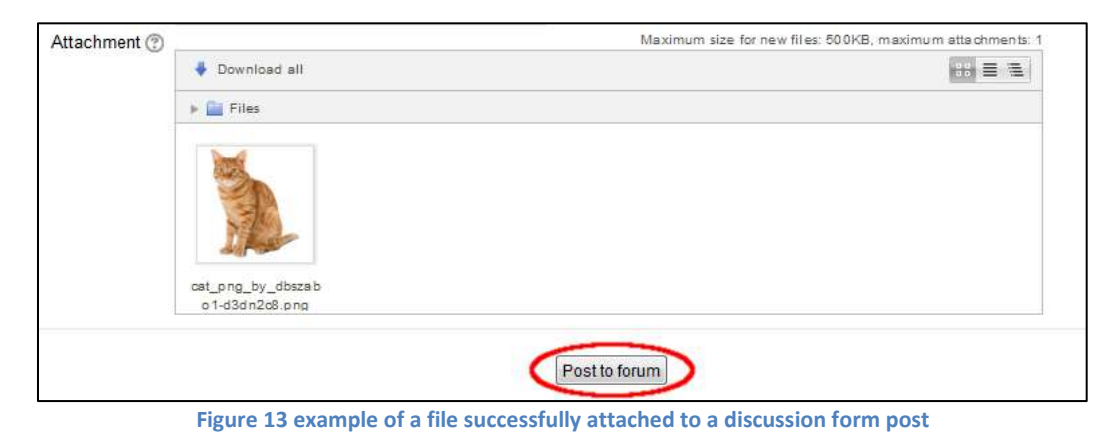

All that remains to be done is click on **Post to Forum** 

## **Replying to discussion forum posts**

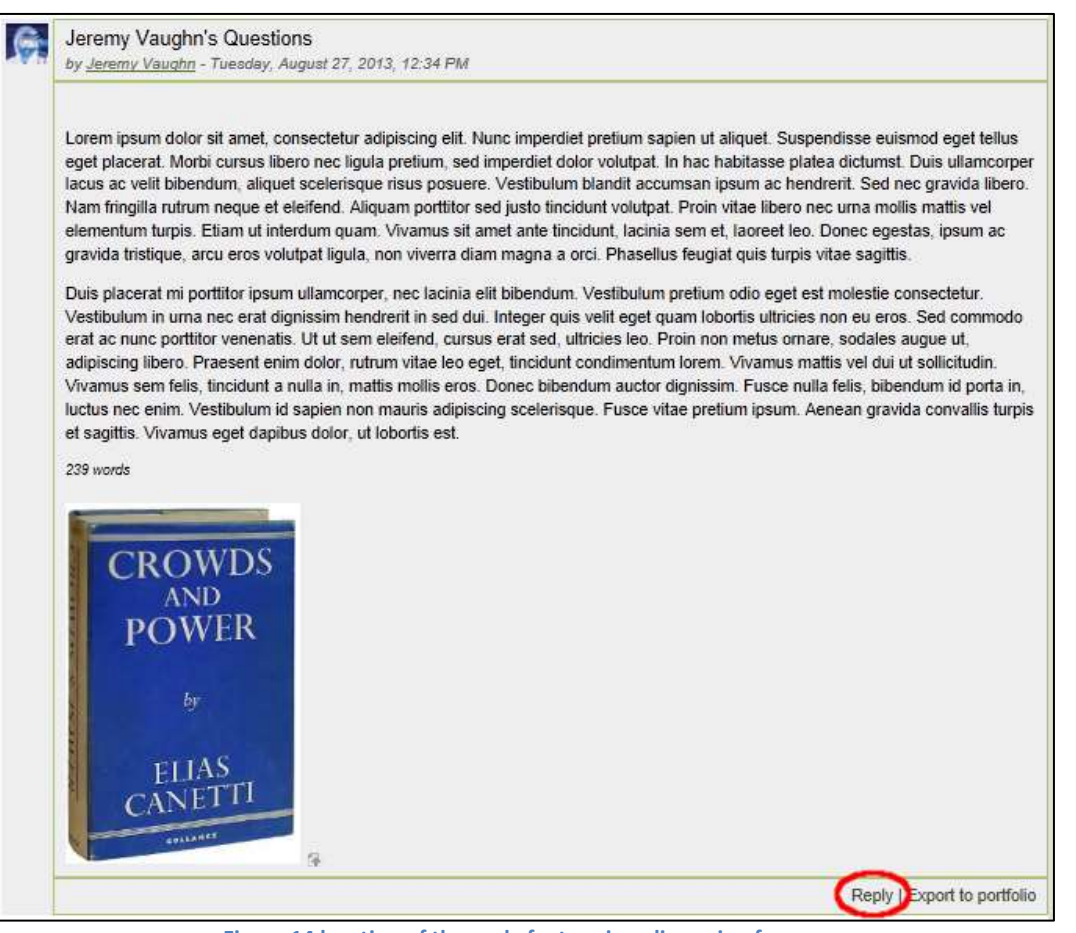

Figure 14 location of the reply feature in a discussion forum.

**Description**: Within discussion forums, you will be asked to reply to your peers' posts. By posting a clearly and articulate your insights of others' work you help contribute to the classroom community.

To post a reply to previously entered post, click on **Reply** in the lower left corner.

Your web browser will be directed to a screen that is nearly identical to what you would see if you were creating a new discussion topic. You have the option to write comments, add hyperlinks and possibly add an image or other documents to support your comments and insights.

## Assignments

**Description:** You can submit digital content files, including word-processed documents, spreadsheets, images, audio and video clips to the Assignment activity.

There will be cases when you will be required to enter text.

The assignment activity can also be set-up to remind you of "real-world" deadlines.

Assignment - visual description of a painting

Week Seven Assignment

Figure 15 examples of different assignment activities

|                                                                   | and the many large of the case of the Party Handwood Could Back Links Party of the second                                                                                                    |
|-------------------------------------------------------------------|----------------------------------------------------------------------------------------------------|
|                                                                   | escribe this image in terms of Composition, Color, Shape, Movement, Spacial Depth, Light, Pattern and Repetition.                                                                                                    |
|                                                                   | Write in complete sentences that support your observations.                                                                                                    |
|                                                                   | Eight hundred word minimum.                                                                                                    |
|                                                                   |                                                                                                    |
|                                                                   |                                                                                                    |
|                                                                   | Al Helt, Robertar's 76; 1986, acrystic on cankas, 96 + 144 Inches, Countery of Paul Kasmin (27th Street).                                                                                                    |
|                                                                   | Ai Helt, Roerfar's 765, 1986, acrystic on canaes, 96 + 144 Increa, Countery of Paul Kaamin (27th Street).<br>Submission status                                                                                                    |
| Submission status                                                 | At Helic, Robertsh's 76(s. 1988), adrytic on canala, 96 + 144 thomas, Courteau of Paul Kaamen (27th Street),<br>Submission status<br>No attempt                                                                                                    |
| Subression status<br>Grading status                               | Al Hell, Roomer's 785, 1988, sonyto on canvas, 96 + 144 Indexs, Coursey of Paul Kasesin (278: Street).  Submission status No attempt Not graded                                                                                                    |
| Submission status<br>Grading status<br>Due date                   | A Hest, Roorts-17 75; 1988, acrylic on carlae, 56 + 144 Index, Coursey of Paul Kaenin (27th Street).  Submission status No attempt Not graded Tuesday, October 29, 2013, 11:30 AM                                                                     |
| Submission status<br>Grading status<br>Due date<br>Time remaining | A Hell, Roberts-17 Tijs. 1988. adrytic on carkes. 98 + 144 Indees. Coursey of Paul Kaenen (27th Breed).           Submission status           No aftempt           Not graded           Tuesday, October 29, 2013, 11:30 AM           7 days 19 hours |
| Submission status<br>Grading status<br>Due date<br>Time remaining | A Hess, Rooms 17 17(). 1988. songlo on carles. 94 + 144 Indees. Coursey of Paul Kaenen (27th Breet). Submission status No attempt Not graded Tuesday, October 29, 2013, 11:30 AM 7 days 19 hours                                                      |
| Submession status<br>Grading status<br>Due date<br>Time remaining | At Heat. Roomber 7 Hig. 1988. acrylot on carleas. 98 + 144 Homes. Coursey of Paul Reamine (27th Street).  Submission status No attempt Not graded Tuesday, October 29, 2013, 11:30 AM 7 days 19 hours                                                 |

Figure 16 example of an assignment activity.

To add your weekly assignments, click on **Add submission** at the bottom of the assignment prompt. You will be directed to either a text editor where you can write your message and/or a space where you can upload a document.

# Quizzes

**Description:** You may be required to take quizzes in your Moodle classroom. A quiz may be timed out or not and could consist of multiple choices questions, matching and essays. Depending on how the quiz is set-up, you may have multiple attempts to complete the quiz.

Quizzes can be located in the Moodle classroom by the following icon:

| ళ Math Concepts - Quiz Number One    |
|--------------------------------------|
| V Chapter Five - Terms & Definitions |
| Vid-Term: Practice Test              |

In the example quiz below, the grey area displays the description on how to take the quiz. In this case, there are two attempts to take the quiz and each attempt is timed for one hour. Grading of the quiz is done automatically taking into account your highest score.

| Math Concepts - Quiz Number One                                                                                                    |
|----------------------------------------------------------------------------------------------------|
| <b>Description</b> : This quiz has ten questions each worth ten points for an over all total of 100 points. Questions answered incorrectly will receive zero points.                    |
| Timing: You will have two attempts at completing this quiz. Each attempt is timed for 60 minutes.                                                                                       |
| <b>Deadline to complete the Quiz:</b> You need to complete the quiz by Friday evening at 11:59PM of this week. If you do not complete the quiz by the deadline you will receive a zero. |
| Attempts allowed: 2                                                                                                    |
| Time limit: 1 hour                                                                                                    |
| Grading method: Highest grade                                                                                                    |
| Attempt quiz now                                                                                                    |

Figure 17 an example of the introductory page to a quiz.

To start the quiz, click **Attempt quiz now.** For this quiz and others, you will see a small pop-up window asking you to acknowledge you ready to start the quiz. Manage your time wisely and be prepared. If you are being timed, you will notice a clock counting down the remaining time left for you to complete the quiz.

After completing a question or series of questions, click **Next**.

| Quiz navigation   | Question 1<br>Not yel answered<br>Marked out of 10<br>P Flag question | A car averages 27 miles per gallon. If gas costs \$4.04 per gallon, which of the following is closest to how much the gas would cost for this car to travel 2,727 typical miles?<br>Select one:<br>a. \$ 44.44<br>b. \$109.08 |
|-------------------|-----------------------------------------------------------------------|----------------------------------------------------------------------------------------------------|
| Time left 0:59:52 |                                                                       | C c. \$118.80<br>C d. \$408.04<br>C e. \$444.40                                                                                                    |
|                   | Maut                                                                  | © e \$444.40                                                                                                    |

Figure 18 illustrating the location of how much time is remaining in the quiz and the "nest" button.

Once you have completed all questions, you will need to submit your answers for grading. If this is timed test and you have time remaining, you may go back and check your questions.

Click on **Submit all and finish** to complete the quiz.

If you are allowed an additional attempt at completing the quiz, you can either do this immediately after submitting the first attempt or before the due date set by the instructor.

| Questio | n Status       |
|---------|----------------|
| 1       | Answer saved   |
| 2       | Answer saved   |
| а       | Answer saved   |
| 4       | Answer saved   |
| 6       | Answer saved   |
| 6       | Answer saved   |
| 7       | Answer saved   |
| 8       | Answer saved   |
| 9       | Answer saved   |
| 10      | Answer saved   |
| Reb     | um to attempt  |
| Tim     | e left 0:59:20 |

You may be able see if you have answered your questions correctly depending on how the instructor has set the quiz up. After you submit your attempt you may be presented with the following screen.

| Question 1<br>Correct | A car averages 27 miles per gallon. If gas costs \$4.04 per gallon, which of the following is closest to how much the gas would cost for this car to travel 2,727 typical miles?                                                                                                    |  |  |  |
|-----------------------|----------------------------------------------------------------------------------------------------|--|--|--|
| Mark 10 out of 10     | Select one:                                                                                                    |  |  |  |
| ⟨P Flag question      | ○ a. \$ 44.44                                                                                                    |  |  |  |
|                       | b. \$109.08                                                                                                    |  |  |  |
|                       | © c. \$118.80                                                                                                    |  |  |  |
|                       | • d. \$408.04 $\checkmark$ This is the correct answer. If you divide 2,727 miles by 27 miles per gallon you will get the number of gallons: $\frac{2,727}{27}$ = 101. Then, multiply the number of gallons by the cost per gallon: 101(4.04) = 408.04. This gives the cost of gas for this car to travel 2,727 typical miles. |  |  |  |
|                       | © e. \$444.40                                                                                                    |  |  |  |
|                       | Your answer is correct.                                                                                                    |  |  |  |
|                       |                                                                                                    |  |  |  |
| Question 2            | When x = 3 and y = 5, by how much does the value of $3x^2 - 2y$ exceed the value of $2x^2 - 3y$ ?                                                                                                    |  |  |  |
| Mark 0 out of 10      | Select one:                                                                                                    |  |  |  |
| ♥ Flag question       | ⓐ a. 4 X Did you set up the expression $(3x^2 - 2y) - (2x^2 - 3y)$ ? Make sure you follow through with the subtraction and change the                                                                                                    |  |  |  |
|                       | sign on each term of $2x^2 - 3y$ .                                                                                                    |  |  |  |
|                       | O b. 14                                                                                                    |  |  |  |
|                       | © c. 16                                                                                                    |  |  |  |
|                       | O d. 20                                                                                                    |  |  |  |
|                       | O e. 50                                                                                                    |  |  |  |
|                       | Your answer is incorrect.                                                                                                    |  |  |  |
|                       |                                                                                                    |  |  |  |

Notice that correct responses are colored green while incorrect answered are red.

You may receive feedback for why your response was correct or incorrect. This is helpful if you are taking a quiz that has multiple attempts.

## Help & Assistance

**The HelpDesk** is located at the top right corner of the Portal or located at <a href="https://servicedesk.vsc.edu/">https://servicedesk.vsc.edu/</a> Use your username and password to log-into the Portal and complete a HelpDesk ticket. You will receive an email response from someone in IT shortly.

If you forget your username and password, click on the forget username and password link or use http://servicedesk.vsc.edu/sdp.html

**Moodle Medic:** For help using Moodle you can log into the live Moodle Medic chat room. The link to the Moodle Medic is located in the Student Services block in your Portal. Log in using your first and last name to initiate your conversation with the Moodle Medic. You can visit the Moodle Medic chat room by clicking on the following link - https://vscmymeeting.adobeconnect.com/ a818965314/bbdoctor

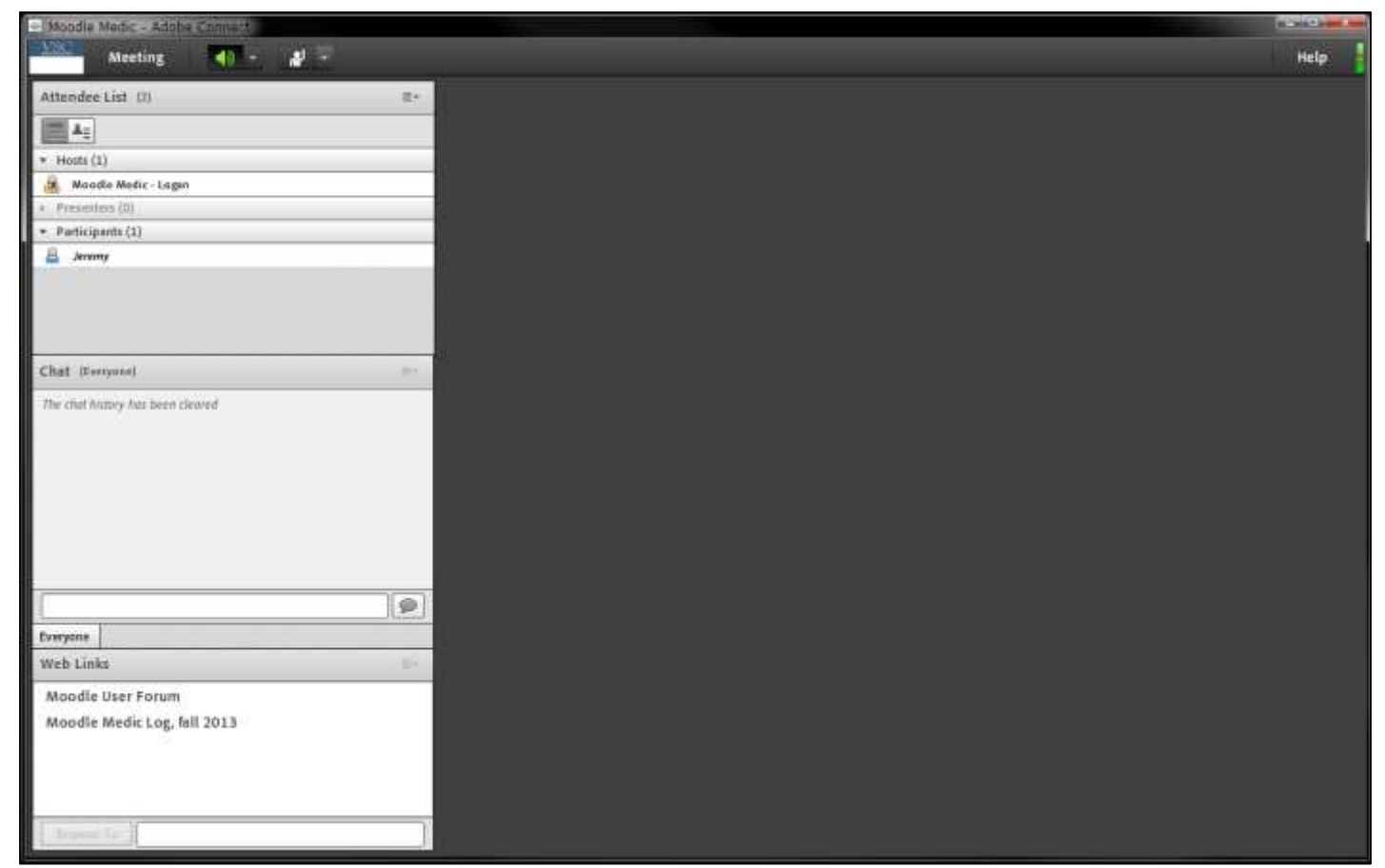

Figure 19 Screenshot of the Moodle Medic.